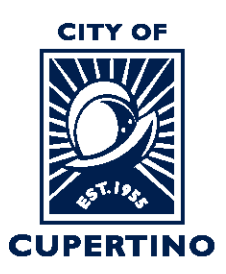

### FINANCE DIVISION: BUSINESS LICENSE

CITY HALL 10300 TORRE AVENUE • CUPERTINO, CA 95014-3255 TELEPHONE: (408) 777-3221 • EMAIL: BL@CUPERTINO.ORG CUPERTINO.ORG

# Accela Online Portal Business License User Guide

- 1. Applying for New Business License
- 2. <u>Renew an Existing Business License</u>
- 3. Paying Additional Fees
- 4. Printing Receipts
- 5. Editing Account Information
- 6. Inactive License Instruction

## Applying for New Business License

- 1. Go to the Business License portal at: <u>https://cupertino.org/aca</u>.
- 2. If you are the first-time user, <u>create an Accela (ACA) customer account</u> and login the portal using the "Register for an Account link". Existing users can login with their username and password.

| Home                                                                                                    | Building                              | Planning                                  | Public Works                                    | Licenses                                 | Complaints                    |                                                         |            |
|----------------------------------------------------------------------------------------------------|---------------------------------------|-------------------------------------------|-------------------------------------------------|------------------------------------------|-------------------------------|---------------------------------------------------------|------------|
| Advanc                                                                                                    | ced Search 🔻                          |                                           |                                                 |                                          |                               |                                                         |            |
|                                                                                                    |                                       |                                           |                                                 |                                          |                               | Login                                                   |            |
| All city<br>2021 t<br>holida                                                                                                    | y services<br>hrough Fi<br>iys. We wi | will be clo<br>riday, Dece<br>ll reopen o | osed from Thu<br>ember 31, 202<br>on Monday, Ja | irsday, De<br>1 for the v<br>inuary 3, 2 | cember 23,<br>vinter<br>2022. | User Name or E-mail                                     |            |
| City of Cupertino is now offering in-person appointments for limited services. Please access the following booking page to schedule an |                                       |                                           |                                                 |                                          |                               |                                                         |            |
| appoin                                                                                                    | tment for tr                          | ie desired de                             | apartment/divisi                                | on.                                      |                               |                                                         | Login »    |
| NOTE:                                                                                                    | This is not f                         | or schedulin                              | ig field inspectio                              | ns.                                      |                               | Remember me on thi                                      | s computer |
| Buildin                                                                                                    | g                                     |                                           |                                                 |                                          |                               | I've forgotten my password<br>New Users: Register for a | n Account  |
| Plannir<br>Public                                                                                                    | ng<br>Works                           |                                           |                                                 |                                          |                               |                                                         |            |

3. Click on Licenses

|       |          |             |             |                   | Search | - | ۔<br>۹ |
|-------|----------|-------------|-------------|-------------------|--------|---|--------|
| Home  | Building | Planning Pl | Iblic Works | complaints        |        |   |        |
| Dashb | ooard    | My Records  | My Account  | Advanced Search 🗸 | ,      |   |        |

#### Hello, Teresa Cameron

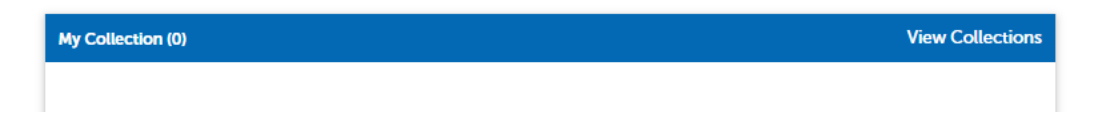

4. Click on the Apply for a License navigation button on the top blue bar.

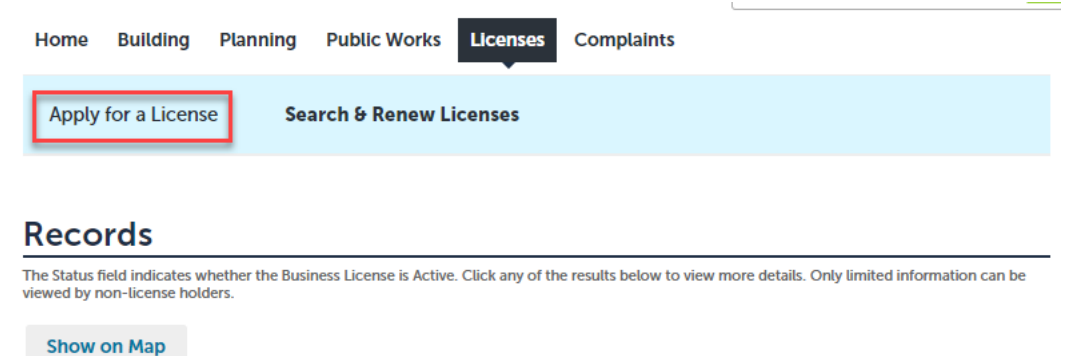

5. Read and Accept the General terms and conditions by checking on the box and press Continue Application button.

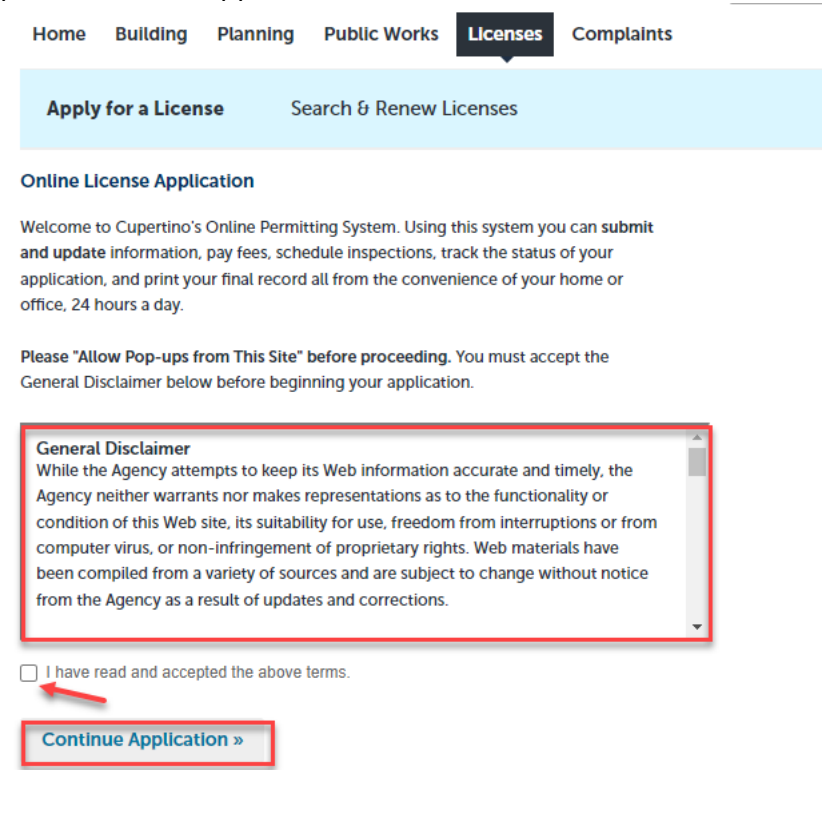

6. Under Location & People section, add the Street Number, Street Name, Street Type and Zip and press search, the owner name will get populated if it is a Cupertino address. If your address is not displayed, since it is outside Cupertino, please complete all relevant fields for Address and Owner. Enter the owner email address, as it's a required field. Click Continue Application Home Building Planning Public Works Licenses Complaints

|                               | ,, ,                             |                                 |                      |                       |          |
|-------------------------------|----------------------------------|---------------------------------|----------------------|-----------------------|----------|
| Apply for a License           | Search & Rene                    | w Licenses                      |                      |                       |          |
| Business License Appli        | cation                           |                                 |                      |                       |          |
| 1 Location & People           | 2 License Detail                 | 3 Document                      | 4 Review             | 5 Pay Fees            | 6        |
| Step 1:Location &             | People>Address In                | formation                       |                      | * indicates a require | d field. |
| Address                       |                                  |                                 |                      |                       |          |
| Enter your business address a | and click Search to find the add | lress record in the agency data | ibase.               |                       |          |
| *Street No.: Direct           | tion: *Street Name:              |                                 | StreetSelect         | Туре:<br>! •          |          |
| Unit No.: Unit T              | Type:                            |                                 |                      | _                     |          |
| City:                         |                                  | State:                          | Zip:                 |                       |          |
| Country:                      |                                  |                                 |                      |                       |          |
| Search Clear<br>Owner         |                                  |                                 |                      |                       |          |
| Owner Name:                   | 0                                |                                 |                      |                       |          |
| Address Line 1:               |                                  | ]                               |                      |                       |          |
| Address Line 2:               |                                  | ]                               |                      |                       |          |
| City:                         | State:                           | Zip: Cou                        | intry:<br>red States | •                     |          |
| *E-mail:                      |                                  |                                 |                      |                       |          |
| Search Clear                  |                                  |                                 |                      |                       |          |
| Continue Applicatio           | n »                              |                                 |                      |                       |          |

7. Add the Business Owner by either using the button "Select from Account" to add a contact from your ACA account, or "Add New" to add a new contact. Note that both a Business and Mailing address is required for the Business Owner.

| Home Bu                                                                                                    | uilding        | Planning        | Public Wor       | ks Licenses            | Complain           | ts         |            |   |
|----------------------------------------------------------------------------------------------------|----------------|-----------------|------------------|------------------------|--------------------|------------|------------|---|
| Apply for                                                                                                    | a Licens       | e Sea           | arch & Renev     | w Licenses             |                    |            |            |   |
| Business Lice                                                                                                    | ense App       | lication        |                  |                        |                    |            |            |   |
| 1 Location &                                                                                                    | People         | 2 License       | Detail           | 3 Document             | 4 Re               | eview      | 5 Pay Fees | 6 |
| Step 1:Location & People>Contact Information       *indicates a required field.         Business Owner       *indicates a required field. |                |                 |                  |                        |                    |            |            |   |
| o add new conta                                                                                                    | acts, click th | e Select from A | ccount or Add Ne | w button. To edit a co | ntact, click the I | Edit link. |            |   |
| Select from                                                                                                    | n Accour       | nt Add          | New              |                        |                    |            |            |   |
|                                                                                                    |                |                 |                  |                        |                    |            |            |   |

- 8. Fill in the license details section. All fields with asterisk are required fields.
  - a) NOTE: The SIC Code is a required field. To see links for more information on SIC Codes, click the help icon next to the field.

.

| If you are using a fictitious business name, is the name registered<br>with Santa Clara County?: | Select     |
|--------------------------------------------------------------------------------------------------|------------|
| * SIC Code:                                                                                      |            |
| *Is your SIC Code subject to regulation under Senate Bill 205?:                                  | ⊖ Yes ⊖ No |
| Federal Tax ID:                                                                                  |            |
| State Tax ID:                                                                                    |            |
| * Gross revenue from prior year is less than \$5000:                                             | ⊖ Yes ⊖ No |

b) A number of links display, to help guide you in determining the correct SIC Code.

| BASIC LICENSE INFO                                                                            |   |                                                    |
|-----------------------------------------------------------------------------------------------|---|----------------------------------------------------|
| * Name of Business:                                                                           | , | test                                               |
| * Is business location a personal residence in Cupertino or<br>involves Short Term Rental?:   | C | ) Yes 🖲 No                                         |
| What is the legal status of the business?:                                                    | • | Corporation 🔹                                      |
| If you are using a fictitious business name, is the name registered with Santa Clara County?: | 1 | N/A 👻                                              |
| * SIC Code:                                                                                   | Ŋ | Help x<br>For more information on SIC Codes see SB |
| * Is your SIC Code subject to regulation under Senate Bill 205?:                              | ¢ | INFORMATION, DEPT OF LABOR SIC<br>REFERENCES.      |
| Federal Tax ID:                                                                               | C |                                                    |
| State Tax ID:                                                                                 | [ | 00000                                              |
| *Gross revenue from prior year is less than \$5000:                                           | C | ) Yes 💿 No                                         |

c) Once all required information is completed, click Continue Application

| Ducinocc  | liconco | Application |  |
|-----------|---------|-------------|--|
| DUSILIESS | License | Application |  |

| 1 Location & People                                                        | 2 License Detail                          | 3 Document           |              | 4 Review             | 5 Pay Fees                          | 6           |
|----------------------------------------------------------------------------|-------------------------------------------|----------------------|--------------|----------------------|-------------------------------------|-------------|
| Step 2:License Det                                                         | ail>License Inform                        | nation               |              |                      | * Indicates a red                   | wired field |
| Custom Fields                                                              |                                           |                      |              |                      | indicases a rec                     | uncu neru   |
| BASIC LICENSE INFO                                                         |                                           |                      |              |                      |                                     |             |
| *Name of Business:                                                         |                                           |                      |              |                      |                                     |             |
| *Is business location a pe<br>involves Short Term Renta                    | rsonal residence in Cupe<br>al?:          | ertino or            | ⊖ Yes ⊖ N    | ю                    |                                     |             |
| What is the legal status of                                                | the business?:                            |                      | Select       | •                    |                                     |             |
| If you are using a fictitious business name, is the name registeredSelect- |                                           |                      |              |                      |                                     |             |
| * SIC Code:                                                                |                                           | 0                    |              |                      |                                     |             |
| * Is your SIC Code subject                                                 | to regulation under Sena                  | ate Bill 205?:       | ⊖ Yes ⊖ N    | lo                   |                                     |             |
| Federal Tax ID:                                                            |                                           |                      |              |                      |                                     |             |
| State Tax ID:                                                              |                                           |                      |              |                      |                                     |             |
| *Gross revenue from prio                                                   | r year is less than \$5000:               |                      | ⊖ Yes ⊖ N    | io                   |                                     |             |
| HOME BUSINESS QUES<br>You have indicated that your b<br>Application Form.  | TIONNAIRE<br>usiness is home-based. Pleas | se complete the foll | owing questi | onnaire before proce | eding with the rest of the Business | License     |
| LICENSE DETAIL INFO                                                        |                                           |                      |              |                      |                                     |             |
| *Nature of Business:                                                       |                                           |                      | Select       | •                    |                                     |             |
| *Describe your Business:                                                   |                                           |                      |              |                      |                                     |             |
| Nature of Previous Busine                                                  | ess If Known:                             |                      |              |                      |                                     |             |
| * Will the business provide<br>age of 18 years of age):                    | e service to minors? (Any                 | one under the        | ⊖ Yes ⊖ N    | ю                    |                                     |             |
| Does your business opera                                                   | te before 7am and/or afte                 | er 11pm?:            | ⊖ Yes ⊖ N    | ю                    |                                     |             |
| * Start Date of Business in                                                | Cupertino:                                |                      | MM/DD/YY     | m                    |                                     |             |
| *Number of Cupertino Em                                                    | ployees:                                  |                      |              |                      |                                     |             |
| Continue Applicatio                                                        | n »                                       |                      |              |                      |                                     |             |

- 9. Certain types of applications require documents to be uploaded. Specifically:
  - Renewals of licenses that have gross revenue less than \$5,000 require a Schedule C
  - Application for Non-Profit licenses require a 501C

To upload the needed documents, follow these steps:

a) Click the "Add" button

#### **Business License Application**

| 1 Location ΰ People       2 License Detail       3 Document       4 Review         Step 3: Document > Attached Documents         Attachment                                                | 5 Pay Fees 6                              |
|----------------------------------------------------------------------------------------------------|-------------------------------------------|
| Step 3 : Document > Attached Documents<br>Attachment                                                                                                    | * indicates a required fiel               |
| Attachment                                                                                                    |                                           |
|                                                                                                    |                                           |
| Fhe maximum file size allowed is 100 MB.<br>ade;adp;bat;chm;cmd;com;cpl;exe;hta;htm;html;ins;isp;jar;js;jse;lib;lnk;mde;mht;mhtml;msc;msp;mst;php;<br>are disallowed file types to upload. | pif;scr;scł;shb;sys;vb;vbe;vbs;vxd;wsc;ws |
| Name Type Size Latest Update Action                                                                                                    |                                           |
| No records found.                                                                                                    |                                           |
| Add                                                                                                    |                                           |
|                                                                                                    |                                           |

b) Click "Add" on the screen that displays

| File Upload                                                                                                    | ×      |
|----------------------------------------------------------------------------------------------------|--------|
| The maximum file size allowed is <b>100 MB</b> .<br>ade;adp;bat;chm;cmd;com;cpl;exe;hta;htm;html;ins;isp;jar;js;jse;lib;lnk<br>are disallowed file types to upload. | ;mde;n |
|                                                                                                    |        |
|                                                                                                    |        |
|                                                                                                    |        |
| Continue Add Remove All Car                                                                                                    | icel   |
| 4                                                                                                    | •      |

c) Navigate to the file on your computer, click Open to add

| Name        |         | Status  | Date modified    | Туре               | Size   |
|-------------|---------|---------|------------------|--------------------|--------|
| 🖳 test d    | oc - 3  | $\odot$ | 8/3/2017 8:03 AM | Microsoft Word Doc | 12 K   |
| 🐑 👜 test de | oc - 4  | $\odot$ | 8/3/2017 8:03 AM | Microsoft Word Doc | 12 K   |
| 🛛 🔍 test de | oc - 5  | $\odot$ | 8/3/2017 8:03 AM | Microsoft Word Doc | 12 K   |
| 📃 🔤 test de | ос - б  | $\odot$ | 8/3/2017 8:03 AM | Microsoft Word Doc | 12 K   |
| 🕮 test de   | oc - 7  | $\odot$ | 8/3/2017 8:03 AM | Microsoft Word Doc | 12 K   |
| 🕮 test de   | oc - 8  | $\odot$ | 8/3/2017 8:03 AM | Microsoft Word Doc | 12 K   |
| 👜 test d    | oc - 9  | $\odot$ | 8/3/2017 8:03 AM | Microsoft Word Doc | 12 K   |
| test de     | oc - 10 | $\odot$ | 8/3/2017 8:03 AM | Microsoft Word Doc | 12 K   |
| 🕮 test de   | oc - 11 | $\odot$ | 8/3/2017 8:03 AM | Microsoft Word Doc | 12 K   |
| 👜 test d    | oc - 12 | $\odot$ | 8/3/2017 8:03 AM | Microsoft Word Doc | 12 K   |
| 😐 test d    | oc - 13 | $\odot$ | 8/3/2017 8:03 AM | Microsoft Word Doc | 12 K   |
| 🕮 test de   | oc - 14 |         | 8/3/2017 8:03 AM | Microsoft Word Doc | 12 K   |
| 🕮 test de   | oc - 15 | $\odot$ | 8/3/2017 8:03 AM | Microsoft Word Doc | 12 K   |
| 👜 test d    | oc - 17 | $\odot$ | 8/3/2017 8:03 AM | Microsoft Word Doc | 12 K   |
| 🕮 test de   | oc - 18 |         | 8/3/2017 8:03 AM | Microsoft Word Doc | 12 K   |
| ۲           |         |         |                  |                    | >      |
| name:       |         |         |                  | ✓ All Files        | ~      |
|             |         |         |                  | Open               | Cancel |

d) Click "Continue"

| File Upload                                                                                                    | ×                                                    |
|----------------------------------------------------------------------------------------------------|------------------------------------------------------|
| The maximum file size allowed is 100<br>ade;adp;bat;chm;cmd;com;cpl;exe;h<br>are disallowed file types to upload. | MB.<br>tta;htm;html;ins;isp;jar;js;jse;lib;lnk;mde;n |
| test doc - 9.docx                                                                                                 | 100%                                                 |
|                                                                                                    |                                                      |
|                                                                                                    |                                                      |
|                                                                                                    |                                                      |
|                                                                                                    |                                                      |
| Continue Add                                                                                                    | Remove All                                           |
| Continue                                                                                                    | Cancel                                               |
|                                                                                                    | F                                                    |

e) Click in the field "Type" and select the appropriate document type and fill in a description. Click Save. Once saved, Continue Application.

| Business License App                                                                  | lication                                                  |                              |                           |                                |               |
|---------------------------------------------------------------------------------------|-----------------------------------------------------------|------------------------------|---------------------------|--------------------------------|---------------|
| 1 Location & People                                                                   | 2 License Detail                                          | 3 Document                   | 4 Review                  | 5 Pay Fees                     | 6             |
| Step 3 : Document                                                                     | t>Attached Docu                                           | ments                        |                           |                                |               |
| Attachment                                                                            |                                                           | $\sim$                       |                           | * indicates a i                | required held |
| he maximum file size allov<br>de;adp;bat;chm;cmd;com<br>re disallowed file types to r | ved is 100 MB.<br>;cpl;exe;hta;htm;html;ins;is<br>upload. | sp;jar;js;jse;lib;lnk;mde;ml | ht;mhtml;msc;msp;mst;php; | pif;scr;sct;shb;sys;vb;vbe;vbs | ;vxd;wsc;ws   |
| Name Type                                                                             | Size                                                      | Latest Update                | Action                    |                                |               |
| No records found.                                                                     |                                                           |                              |                           |                                |               |
| le:<br>st doc - 9.docx                                                                |                                                           |                              |                           |                                |               |
| Description:                                                                          |                                                           |                              |                           |                                |               |
|                                                                                       |                                                           |                              | *                         |                                |               |
| spell check                                                                           |                                                           |                              |                           |                                |               |
| Save Add                                                                              | Remove All                                                |                              |                           |                                |               |
| Continue Applicati                                                                    | on »                                                      |                              |                           |                                |               |

10. Review your application. If needed, you can click the Edit button next to any item to revise. Once reviewed, read the disclaimer at the bottom, click the box to acknowledge that you agree to the certification, and click Continue Application.

|                                       |                                                                                                    |                              |                                              |                                                    | Applicatio               |
|---------------------------------------|----------------------------------------------------------------------------------------------------|------------------------------|----------------------------------------------|----------------------------------------------------|--------------------------|
| 1                                     | 2 License Detail                                                                                                    | 3 Document                   | 4 Review                                     | 5 Pay Fees                                         | 6 Applicatio<br>Submissi |
| Ste                                   | p 4:Review                                                                                                    |                              |                                              |                                                    |                          |
| С                                     | ontinue Application                                                                                                    | »                            |                                              |                                                    |                          |
| Pleas                                 | e review all information b                                                                                             | elow. Click the "Edit" butto | ns to make changes to section                | ons or "Continue Application"                      | to move on. You mus      |
| box t                                 | o agree to the certificatior                                                                                           | n at the bottom of the page  | e before you can continue.                   |                                                    |                          |
| Ree                                   | cord Type                                                                                                    |                              |                                              |                                                    |                          |
| Rusir                                 | ness License Application                                                                                               |                              |                                              |                                                    |                          |
| Dan                                   | ies cicciae repaidation                                                                                                |                              |                                              |                                                    |                          |
| Ad                                    | dress                                                                                                    |                              |                                              |                                                    |                          |
| 1149                                  | KENTWOOD Ave                                                                                                    |                              |                                              |                                                    |                          |
| Cupe                                  | ertino CA 95014 580                                                                                                    |                              |                                              |                                                    |                          |
| Ow                                    | ner                                                                                                    |                              |                                              |                                                    |                          |
|                                       | AH ANDY AND NIGHAT                                                                                                    | J TRUSTEE                    |                                              |                                                    |                          |
| 1140                                  | KENTWOOD AVE                                                                                                    |                              |                                              |                                                    |                          |
| CUID                                  | EKTINO CA 32014 200                                                                                                    |                              |                                              |                                                    |                          |
| CUP<br>test@                          | atest.com                                                                                                    |                              |                                              |                                                    |                          |
| CUP<br>test(                          | atest.com                                                                                                    |                              |                                              |                                                    |                          |
| CUP<br>test@                          | siness Owner                                                                                                    |                              |                                              |                                                    |                          |
| CUP<br>test@<br>Bu:                   | atest.com<br>siness Owner                                                                                              |                              | E-mail:teresa.camero                         | on@avocette.comTURNED_                             | OFF                      |
| CUP<br>test@<br>Bu:                   | atest.com<br>siness Owner<br>idual<br>sa Cameron                                                                       |                              | E-mail:teresa.camero<br>Driver's License Num | on@avocette.comTURNED_<br>iber:12345               | OFF                      |
| CUP<br>test@<br>Bu:<br>Indiv<br>Tere: | atest.com<br>siness Owner<br>idual<br>sa Carmeron<br>ome business questionny                                           | NRE                          | E-mail:teresa.camer<br>Driver's License Num  | on@avocette.comTURNED_<br>bber:12345               | OFF                      |
| CUP<br>test(<br>Bu:<br>Indiv<br>Tere: | atest.com<br>siness Owner<br>idual<br>sa Cameron<br>ome Business Questionny<br>cense Detail INFO                       | NRE                          | E-mail:teresa.camero<br>Driver's License Num | on@avocette.comTURNED_<br>hber:12345               | OFF                      |
| Bu:<br>Bu:<br>Indiv<br>Tere:          | atest.com<br>siness Owner<br>idual<br>sa Cameron<br>OME BUSINESS QUESTIONNU<br>CENSE DETAIL INFO<br>ature of Business: | NRE                          | E-mail:teresa.camero<br>Driver's License Num | on@avocette.comTURNED_<br>hber:12345<br>erm Rental | OFF                      |

Continue Application »

| Describe your Business:                                                                                                    |                                                                                           |                                                                    | 12                                                                                                    |         |
|----------------------------------------------------------------------------------------------------|-------------------------------------------------------------------------------------------|--------------------------------------------------------------------|----------------------------------------------------------------------------------------------------|---------|
| Nature of Previous Business In Rnown                                                                                                    |                                                                                           |                                                                    |                                                                                                    |         |
| Will the business provide service to m of 18 years of age):                                                                                                   | inors? (Anyone un                                                                         | der the age                                                        | No                                                                                                    |         |
| Does your business operate before 7a                                                                                                    | m and/or after 11p                                                                        | m?:                                                                |                                                                                                    |         |
| Start Date of Business in Cupertino:                                                                                                    |                                                                                           |                                                                    | 01/21/2022                                                                                                    |         |
| Number of Cupertino Employees:                                                                                                    |                                                                                           |                                                                    | 1                                                                                                    |         |
| Attachment                                                                                                    |                                                                                           |                                                                    | Edit                                                                                                    | _       |
| The maximum file size allowed is 100 MB<br>ade;adp;bat;chm;cmd;com;cpl;exe;hta;h<br>are disallowed file types to upload.                                      | l.<br>htm;html;ins;isp;jar;j:                                                             | s;jse;lib;lnk;m                                                    | de;mht;mhtml;msc;msp;mst;php;pif;scr;sct;shb;sys;vb;vbe;vbs;vxd;wsc;v                                                                                                    | wsf;wsh |
| Name Type                                                                                                    | Size                                                                                      | Latest Upda                                                        | te Action                                                                                                    |         |
| test doc - 9.docx 501c3                                                                                                    | 11.15 KB                                                                                  | 01/05/2022                                                         | Actions -                                                                                                    |         |
| Confirm: To the best of my knowled<br>available to the public. Businesses v                                                                                   | dge, the above info<br>vill comply with Sta                                               | rmation is tru<br>ate and Feder                                    | ue and correct. I am aware that all the information provided is<br>al requirements.                                                                                                    | •       |
| I certify to each of the following: Th<br>Certificate, which is a receipt for pa<br>the Business License Department or<br>business. I must pay the tax annual | ne taxes are paid ar<br>syment of the busin<br>f any change in loc<br>y upon expiration o | nnually in adv<br>tess tax and n<br>ation, owner<br>of my certific | ance and are not refundable. I will receive a Business License<br>nust be posted in my place of business or carried. I must notify<br>ship, business name, basis of tax, and of termination of<br>ate. The Business License Department is not required to issue |         |
| <ul> <li>renewal notices. The issuance of a l</li> <li>By checking this box, I agree to the</li> </ul>                                                        | Business License C<br>e above certificatio                                                | ertificate doe<br>m.                                               | is not constitute a license to operate. All clearance and/or Date:                                                                                                    | ·       |

Edit

Edit

Edit

Edit

Edit

11. If the License has fees, the fees will be displayed. To pay fees follow these steps: a) Click Continue Application

#### **Business License Application**

| 1 2 License Detail 3 Document 4 Review 5 Pay Fees 6 Applica | cation  |
|-------------------------------------------------------------|---------|
| Submit                                                      | hission |

#### Step 5: Pay Fees

Listed below are the license application fees based upon the information you've entered.

| App | lıcat | ion/F | lenewa | l Fees |
|-----|-------|-------|--------|--------|

| Fees                              | Qty. | Amount |
|-----------------------------------|------|--------|
| SB 1186 City                      | 1    | \$3.60 |
| SB 1186 State                     | 1    | \$0.40 |
| Online Application Processing Fee | 1    | \$2.38 |

TOTAL FEES: \$6.38 Note: This does not include additional inspection fees which may be assessed later.

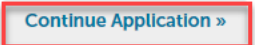

b) Complete the required fields (indicated with the asterisk) for the Credit Card Information, and click "Submit Payment".

| Busir                                                                      | ess License Applicatio                                                                                                    | on                                                                             |                  |            |                                                 |
|----------------------------------------------------------------------------|----------------------------------------------------------------------------------------------------|--------------------------------------------------------------------------------|------------------|------------|-------------------------------------------------|
| 1                                                                          | 2 License Detail                                                                                                    | 3 Document                                                                     | 4 Review         | 5 Pay Fees | 6 Application<br>Submission                     |
| Step<br>Please<br>The av                                                   | o <b>5: Pay Fees</b><br>e select a payment metho<br>vailable payment methods<br>Credit Card<br>Bank Account                                                       | d and then fill in all require<br>s are:                                       | d information.   |            |                                                 |
| Pay                                                                        | ment Options                                                                                                    |                                                                                |                  |            | <ul> <li>indicates a required field.</li> </ul> |
| Amou<br>Paj<br>O Paj                                                       | nt to be charged: \$6.38<br>y with Credit Card<br>y with Bank Account                                                                                             |                                                                                |                  |            |                                                 |
| Cree<br>*Carce<br>*Narr<br>Cree<br>Aut<br>Coun<br>Unite<br>*Stree<br>*City | dit Card Informat<br>d Type: •Card N<br>ect-••••<br>te on Card:<br>dit Card Holder In<br>to-fill with Teresa Camer<br>try:<br>d States<br>et Address:<br>• State: | tion:<br>tumber: •Si<br>•Exp. Date:<br>01 2022*<br>nformation:<br>onv<br>•Zip: | ecurity Code: () |            |                                                 |
| *Pho<br>E-ma                                                               | il:                                                                                                    | 2 <b>T</b>                                                                     |                  |            |                                                 |

- 12. The Licensing Department at Cupertino will process your application, and once it's approved, you will receive an email notification.
- 13. When your application is approved, you can navigate to the Business License Portal to print your License using the following steps:
  - a) Log in to the Business License portal and click the Licenses menu
  - b) The list of your Application, License and Renewal records (if applicable) will display. Click the License Number under the Record Number column for your Business License

| Home                                        | Building                             | Planning                        | Public Works          | Licenses                 | Complaints                         | S               |              |              |                |
|---------------------------------------------|--------------------------------------|---------------------------------|-----------------------|--------------------------|------------------------------------|-----------------|--------------|--------------|----------------|
| Apply for a License Search & Renew Licenses |                                      |                                 |                       |                          |                                    |                 |              |              |                |
| Reco                                        | Records                              |                                 |                       |                          |                                    |                 |              |              |                |
| The Status f<br>iewed by n                  | field indicates v<br>Ion-license hol | vhether the Busin<br>ders.      | ess License is Active | e. Click any of the      | e results below t                  | to view more de | etails. Only | limited info | rmation can be |
| Show Showing 1                              | on Map<br>-20 of 33   D              | ownload results   A             | Add to collection     |                          |                                    |                 |              |              |                |
| Rec<br>Nur                                  | ord<br>nber                          | Record Type                     | DBA Name              | Addr                     | ress                               | Expiration D    | Date Stat    | tus          | Action         |
| BL-I                                        | 000017-<br>\1                        | Business License<br>Renewal     |                       | 1149<br>AVE,<br>9501     | KENTWOOD<br>Cupertino CA<br>4-5807 |                 | Issu         | led          |                |
| BL-                                         | 000017-                              | Business License<br>Application |                       | 1149<br>AVE,<br>9501     | KENTWOOD<br>Cupertino CA<br>4-5807 |                 | Issu         | ed           |                |
| BL-                                         | 000017                               | Business License                | Business Licer        | 1149<br>nse AVE,<br>9501 | KENTWOOD<br>Cupertino CA<br>4-5807 | 12/13/2022      | Acti         | ive          | Amendment      |

c) Expand the Record Info drop down list and select "Attachments"

| Home Building                                                                      | Planning Public Works  | Licenses   | Complaints |                   |
|------------------------------------------------------------------------------------|------------------------|------------|------------|-------------------|
| Apply for a License                                                                | Search & Renew L       | licenses   |            |                   |
| License BL-000017<br>Business License<br>Record Status: Act<br>Expiration Date: 12 | 7:<br>ive<br>2/13/2022 |            |            | Add to collection |
| Record Info                                                                        | Payments 🔻             | Custom Com | ponent     |                   |
| License Details                                                                    |                        |            |            |                   |
| Processing Status                                                                  |                        |            |            |                   |
| Related Records                                                                    |                        |            |            |                   |
| Attachments                                                                        | 807                    |            |            |                   |

### d) Click the Attachment name to open the License.

| Apply for a License                                                                       | Search & Renew | / Licenses        |
|-------------------------------------------------------------------------------------------|----------------|-------------------|
| License BL-000017:<br>Business License<br>Record Status: Active<br>Expiration Date: 12/13 | 3/2022         | Add to collection |
| Record Info 🔻                                                                             | Payments 🔻     | Custom Component  |

#### Attachments

The maximum file size allowed is 100 MB. ade;adp;bat;chm;cmd;com;cpl;exe;hta;htm;html;ins;isp;jar;js;jse;lib;lnk;mde;mht;mhtml;msc;msp;mst;php;pif;scr;sct;shb;sys;vb;vbe;vbs;vxd;wsc;wsf are disallowed file types to upload.

| Name                                      | Record ID | Record Type         | Entity Type | Туре    | Size      | Latest Update |
|-------------------------------------------|-----------|---------------------|-------------|---------|-----------|---------------|
| Business_License_V1_4_20211213_070654.pdf | BL-000017 | Business<br>License | Record      | License | 210.60 KB | 12/13/2021    |

### **Renew an Existing Business License**

- 1. Go to the Business License portal at: <u>https://cupertino.org/aca</u>.
- 2. If you are the first-time user, <u>create an Accela (ACA) customer account</u> and login the portal using the "Register for an Account link". Existing users can login with their username and password.

| Home                                                          | Building                                                                            | Planning                                                                                  | Public Works                                                                                              | Licenses                                                                      | Complaints                                               |                                                                                             |             |
|---------------------------------------------------------------|-------------------------------------------------------------------------------------|-------------------------------------------------------------------------------------------|----------------------------------------------------------------------------------------------------|-------------------------------------------------------------------------------|----------------------------------------------------------|---------------------------------------------------------------------------------------------|-------------|
| Advanc                                                        | ed Search 🔻                                                                         |                                                                                           |                                                                                                    |                                                                               |                                                          |                                                                                             |             |
| All city<br>2021 t<br>holida<br>City of<br>service<br>appoint | y services<br>hrough Fr<br>ys. We wi<br>Cupertino i<br>s. Please ac<br>tment for th | will be clo<br>riday, Deco<br>Il reopen<br>s now offeri<br>cess the foll<br>ne desired do | osed from Thu<br>ember 31, 202<br>on Monday, Ja<br>ng in-person ap<br>owing booking p<br>epartment/divisi | Irsday, De<br>1 for the v<br>anuary 3, 2<br>pointments<br>page to sche<br>on. | cember 23,<br>vinter<br>2022.<br>for limited<br>edule an | Login<br>User Name or E-mail:<br>Password:                                                  | <br>Login » |
| NOTE:                                                         | This is not f                                                                       | or schedulir                                                                              | ng field inspectio                                                                                        | ons.                                                                          |                                                          | -                                                                                           |             |
| Buildin<br>Plannin<br>Public V                                | g<br>Ig<br>Works                                                                    |                                                                                           |                                                                                                    |                                                                               |                                                          | Remember me on this of<br>I've forgotten my password<br>New Users: Register for an <i>a</i> | Account     |

3. Click on Licenses

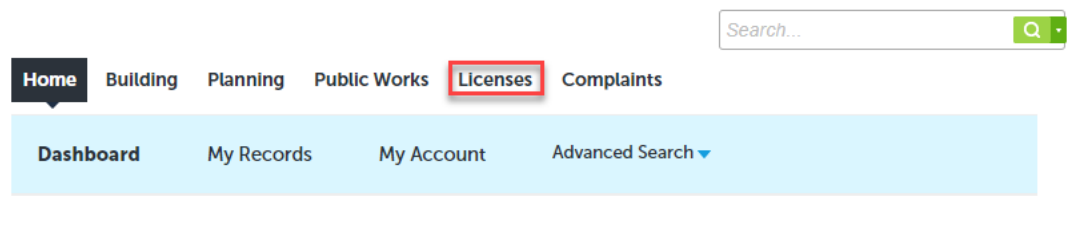

### Hello, Teresa Cameron

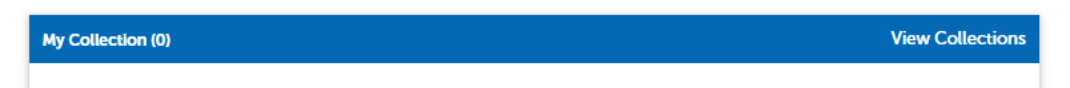

4. The list of your Application, License and Renewal records (if applicable) will display. If a License is available for Renewal, there will be a "Renew License" link under the Action column.

| Home  | Building     | Planning | Public Works   | Licenses | Complaints |
|-------|--------------|----------|----------------|----------|------------|
| Apply | for a Licens | e Sea    | arch & Renew L | icenses  |            |
|       |              |          |                |          |            |

### Records

The Status field indicates whether the Business License is Active. Click any of the results below to view more details. Only limited information can be viewed by non-license holders.

| Sh   | ow on Map         |                                 |                  |                                                  |                 |        |                            |
|------|-------------------|---------------------------------|------------------|--------------------------------------------------|-----------------|--------|----------------------------|
| Show | ing 1-20 of 32    | Download results   Add t        | to collection    |                                                  |                 |        |                            |
|      | Record<br>Number  | Record Type                     | DBA Name         | Address                                          | Expiration Date | Status | Action                     |
|      | BL-000017-<br>APP | Business License<br>Application |                  | 1149 KENTWOOD<br>AVE, Cupertino CA<br>95014-5807 |                 | Issued |                            |
|      | BL-000017         | Business License                | Business License | 1149 KENTWOOD<br>AVE, Cupertino CA<br>95014-5807 | 01/05/2022      | Active | Renew License<br>Amendment |

5. If you have multiple Licenses, you are able to search for the specific one using the Search & Renew Licenses link (see screenshot above), and scroll to the bottom of the screen, enter your search criteria and click "Search". It is recommended to enter your License number, **including the "BL" at the beginning**, or use % symbols as wildcards.

### Search for Business License Records

- Enter information below to search for business license records.
  - Business Address
  - License Information
- Only limited information about the business license can be viewed by non-license holders.

#### General Search

Enter your Business License search criteria below. Use the Start Date and End Date fields to enter parameters for the date the license was first issued.

|                                                                                           |                                  | Search my records only |
|-------------------------------------------------------------------------------------------|----------------------------------|------------------------|
|                                                                                           |                                  | Search All Records     |
| License Number: License Type:                                                             |                                  |                        |
| Select                                                                                    | •                                |                        |
| Doing Business As (DBA) Name:                                                             |                                  |                        |
| Start Date:         ?         End Date:         ?           01/06/2020         01/05/2022 |                                  |                        |
|                                                                                           |                                  |                        |
| Street No.:     Direction: ⑦     Street Name:       From     -    Select     •            | O     Street Type:      Select ▼ |                        |
| City: State: Z                                                                            | ip:                              |                        |
| Search Clear                                                                              |                                  |                        |

6. The License(s) that meet the search criteria will display under the search fields.

#### **General Search**

|                                                                                         | _                                       |                  |                                                  |                 | Search | my records only<br>All Records |  |
|-----------------------------------------------------------------------------------------|-----------------------------------------|------------------|--------------------------------------------------|-----------------|--------|--------------------------------|--|
| License Number:<br>BL-000017                                                            | License<br>Select-                      | Type:            | •                                                |                 |        |                                |  |
| Doing Business As (DBA) Name:<br>Start Date: ⑦ End Date: ⑦<br>01/06/2020 01/05/2022 000 |                                         |                  |                                                  |                 |        |                                |  |
| Street No.:<br>From - To<br>City:                                                       | Direction: () Str<br>Select •<br>State: | eet Name: (7     | Street Type:                                     |                 |        |                                |  |
| Search Cl                                                                               | lear                                    |                  |                                                  |                 |        |                                |  |
| 3 Record results m                                                                      | atching your searc                      | n results        |                                                  |                 |        |                                |  |
| Click any of the res                                                                    | ults below to view                      | more details.    |                                                  |                 |        |                                |  |
| wing 1-3 of 3   Down                                                                    | load results   Add to coll              | ection           |                                                  |                 |        |                                |  |
| ] Record Number                                                                         | Record Type                             | DBA Name         | Address                                          | Expiration Date | Status | Action                         |  |
| BL-000017                                                                               | Business License                        | Business License | 1149 KENTWOOD<br>AVE, Cupertino CA<br>95014-5807 | 01/05/2022      | Active | Renew License<br>Amendment     |  |
| ] BL-000017-APP                                                                         | Business License<br>Application         |                  | 1149 KENTWOOD<br>AVE, Cupertino CA<br>95014-5807 |                 | Issued |                                |  |
| BL-000017-                                                                              | Business License<br>Renewal             |                  | 1149 KENTWOOD<br>AVE, Cupertino CA               |                 | Issued |                                |  |
| F KEN1                                                                                  |                                         |                  | 95014-5807                                       |                 |        |                                |  |

Enter your Business License search criteria below. Use the Start Date and End Date fields to enter parameters for the date the license was first issued.

7. After you find your license, click on the Renew License link and follow the steps to verify your renewal information and submit payment.

8. To submit payment, complete the required fields (indicated with the asterisk) for the Credit Card Information, and click "Submit Payment".

|            | 2 License Detail                                    | 3 Document                     | 4 Review           | 5 Pay Fees | 6 Submission                             |
|------------|-----------------------------------------------------|--------------------------------|--------------------|------------|------------------------------------------|
| te         | p 5:Pay Fees                                        |                                |                    |            |                                          |
| lea:       | se select a payment meti<br>available payment metho | hod and then fill in all requi | red information.   |            |                                          |
|            | Credit Card                                         | dis dic.                       |                    |            |                                          |
|            | <ul> <li>Bank Account</li> </ul>                    |                                |                    |            |                                          |
|            |                                                     |                                |                    |            | <ul> <li>indicates a required</li> </ul> |
| ay         | ment Options                                        |                                |                    |            |                                          |
| Amo        | ount to be charged: \$6.3                           | В                              |                    |            |                                          |
| <u>P</u> P | ay with Credit Card                                 |                                |                    |            |                                          |
| U P        | ay with Bank Account                                |                                |                    |            |                                          |
| Cre        | edit Card Inform                                    | ation:                         |                    |            |                                          |
| Ca         | rd Type: *Card                                      | d Number: *                    | Security Code: (7) |            |                                          |
| Se         | elect 🔻                                             |                                |                    |            |                                          |
| Na         | me on Card:                                         | • Exp. Date:                   |                    |            |                                          |
|            |                                                     | 01 2022                        |                    |            |                                          |
| Cre        | edit Card Holder                                    | Information:                   |                    |            |                                          |
| A          | uto-fill with Teresa Can                            | neron                          |                    |            |                                          |
|            |                                                     |                                |                    |            |                                          |
| Unit       | ted States                                          | -                              |                    |            |                                          |
| Car        | aat Addrass:                                        |                                |                    |            |                                          |
| Str        | eet Address.                                        |                                |                    |            |                                          |
| Cit        | t Chalor                                            | t 7in:                         |                    |            |                                          |
| Cit        | y: * State:                                         | t-TIP.                         |                    |            |                                          |
| Db         |                                                     |                                |                    |            |                                          |
| FIR        | one.                                                |                                |                    |            |                                          |
| _          | - 9.                                                |                                |                    |            |                                          |
| :-m        | ait:                                                |                                |                    |            |                                          |
|            |                                                     |                                |                    |            |                                          |

- 9. The Licensing Department at Cupertino will process your renewal, and once it's approved, you will receive an email notification.
- 10. When your renewal is approved, you can navigate to the Business License Portal to print your License using the following steps:
  - a) Log in to the Business License portal and click the Licenses menu
  - b) The list of your Application, License and Renewal records (if applicable) will display. Click the License Number under the Record Number column for your Business License

| Home  | Building     | Planning       | Public Works   | Licenses | Complaints |  |
|-------|--------------|----------------|----------------|----------|------------|--|
| Apply | for a Licens | ie <b>Se</b> i | arch & Renew L | icenses  |            |  |

### Records

The Status field indicates whether the Business License is Active. Click any of the results below to view more details. Only limited information can be viewed by non-license holders.

| Sh   | ow on Map          |                                 |                  |                                                  |                 |        |           |
|------|--------------------|---------------------------------|------------------|--------------------------------------------------|-----------------|--------|-----------|
| Show | ing 1-20 of 33   🛙 | Download results   Add to       | o collection     |                                                  |                 |        |           |
|      | Record<br>Number   | Record Type                     | DBA Name         | Address                                          | Expiration Date | Status | Action    |
|      | BL-000017-<br>REN1 | Business License<br>Renewal     |                  | 1149 KENTWOOD<br>AVE, Cupertino CA<br>95014-5807 |                 | Issued |           |
|      | BL-000017-<br>APP  | Business License<br>Application |                  | 1149 KENTWOOD<br>AVE, Cupertino CA<br>95014-5807 |                 | Issued |           |
|      | BL-000017          | Business License                | Business License | 1149 KENTWOOD<br>AVE, Cupertino CA<br>95014-5807 | 12/13/2022      | Active | Amendment |

c) Expand the Record Info drop down list and select "Attachments"

| Home Building                                                                      | Planning P             | ublic Works   | Licenses    | Complaints |                   |
|------------------------------------------------------------------------------------|------------------------|---------------|-------------|------------|-------------------|
| Apply for a License                                                                | Search                 | h & Renew Lic | censes      |            |                   |
| License BL-000017<br>Business License<br>Record Status: Act<br>Expiration Date: 12 | 7:<br>ive<br>2/13/2022 |               |             |            | Add to collection |
| Record Info                                                                        | Payme                  | ents 🔻        | Custom Comp | oonent     |                   |
| License Details                                                                    |                        |               |             |            |                   |
| Processing Status                                                                  |                        |               |             |            |                   |
| Related Records                                                                    |                        |               |             |            |                   |
| Attachments                                                                        | 807                    |               |             |            |                   |

d) Click the Attachment name to open the License.

| Apply for a License                        | Search & Renew                                                     | Search & Renew Licenses |  |  |  |  |  |
|--------------------------------------------|--------------------------------------------------------------------|-------------------------|--|--|--|--|--|
| License BL-000017<br>Business License      | ense BL-000017: Add to collection Add to collection siness License |                         |  |  |  |  |  |
| Record Status: Acti<br>Expiration Date: 12 | ve<br>/13/2022                                                     |                         |  |  |  |  |  |
| Record Info 🔻                              | Payments 🔻                                                         | Custom Component        |  |  |  |  |  |

#### Attachments

The maximum file size allowed is 100 MB. ade;adp;bat;chm;cmd;com;cpl;exe;hta;htm;html;ins;isp;jar;js;jse;lib;lnk;mde;mht;mhtml;msc;msp;mst;php;pif;scr;sct;shb;sys;vb;vbe;vbs;vxd;wsc;wsf are disallowed file types to upload.

| Name                                      | Record ID | Record Type         | Entity Type | Туре    | Size      | Latest Update |
|-------------------------------------------|-----------|---------------------|-------------|---------|-----------|---------------|
| Business_License_V1_4_20211213_070654.pdf | BL-000017 | Business<br>License | Record      | License | 210.60 KB | 12/13/2021    |

# **Paying Additional Fees**

- 1. If additional fees are added by Cupertino Licensing staff, you will receive an email to pay the fees. To pay these fees, log in to the Business License portal and click the Licenses menu
- 2. The list of your Application, License and Renewal records (if applicable) will display. The record that has outstanding fees will display "Pay Fees Due" in the Action column.

| Hor               | ne Building                                                                                                    | J Planning                      | Public Works      | Licenses                      | Complaint                         | ts              |        |                                            |
|-------------------|----------------------------------------------------------------------------------------------------|---------------------------------|-------------------|-------------------------------|-----------------------------------|-----------------|--------|--------------------------------------------|
| Ap                | Apply for a License Search & Renew Licenses                                                                                                    |                                 |                   |                               |                                   |                 |        |                                            |
| Re                | Records                                                                                                    |                                 |                   |                               |                                   |                 |        |                                            |
| The Sta<br>viewed | he Status field indicates whether the Business License is Active. Click any of the results below to view more details. Only limited information can be iewed by non-license holders. |                                 |                   |                               |                                   |                 |        |                                            |
| Sh<br>Show        | ow on Map                                                                                                    | Download results                | Add to collection |                               |                                   |                 |        |                                            |
|                   | Record<br>Number                                                                                                    | Record Type                     | DBA Name          | Addre                         | SS                                | Expiration Date | Status | Action                                     |
|                   | BL-000017-<br>APP                                                                                                    | Business License<br>Application | 9                 | 1149  <br>AVE, 0<br>95014     | (ENTWOOD<br>Cupertino CA<br>5807  |                 | Issued |                                            |
|                   | BL-000017                                                                                                    | Business License                | e Business Licen  | 1149 I<br>Ise AVE, 0<br>95014 | (ENTWOOD<br>Cupertino CA<br>-5807 | 01/05/2022      | Active | Pay Fees Due<br>Renew License<br>Amendment |
|                   |                                                                                                    |                                 |                   |                               | CUTUE OF                          |                 |        |                                            |

3. Click this link and complete the payment information.

### **Printing Receipts**

- 1. To print a receipt, log in to the Business License portal and click the Licenses menu.
- 2. The list of your Application, License and Renewal records (if applicable) will display. Fees are paid on Applications and Renewal records. Click the appropriate record.

| Home  | Building     | Planning | Public Works   | Licenses | Complaints |
|-------|--------------|----------|----------------|----------|------------|
| Apply | for a Licens | e Sea    | arch & Renew L | icenses  |            |
|       |              |          |                |          |            |

### Records

The Status field indicates whether the Business License is Active. Click any of the results below to view more details. Only limited information can be viewed by non-license holders.

| Sh                                                        | ow on Map         |                                 |                  |                                                  |                 |        |                                            |  |  |
|-----------------------------------------------------------|-------------------|---------------------------------|------------------|--------------------------------------------------|-----------------|--------|--------------------------------------------|--|--|
| Showing 1-20 of 32   Download results   Add to collection |                   |                                 |                  |                                                  |                 |        |                                            |  |  |
|                                                           | Record<br>Number  | Record Type                     | DBA Name         | Address                                          | Expiration Date | Status | Action                                     |  |  |
|                                                           | BL-000017-<br>APP | Business License<br>Application |                  | 1149 KENTWOOD<br>AVE, Cupertino CA<br>95014-5807 |                 | Issued |                                            |  |  |
|                                                           | BL-000017         | Business License                | Business License | 1149 KENTWOOD<br>AVE, Cupertino CA<br>95014-5807 | 01/05/2022      | Active | Pay Fees Due<br>Renew License<br>Amendment |  |  |

3. Expand the Payment menu and select "Fees".

| Home Building                                                                               | Planning Public Wo | rks Licenses Complaints |  |  |  |  |  |  |
|---------------------------------------------------------------------------------------------|--------------------|-------------------------|--|--|--|--|--|--|
| Apply for a License                                                                         | Search & Rene      | w Licenses              |  |  |  |  |  |  |
| License BL-000017-APP: Add to collection Business License Application Record Status: Issued |                    |                         |  |  |  |  |  |  |
| Record Info 🔻                                                                               | Payments The       | Custom Component        |  |  |  |  |  |  |
| Business Address                                                                            | E<br>5907          | _                       |  |  |  |  |  |  |

4. A list of payments displays. Click the "View Details" link next to the payment you would like the receipt for. The receipt will display in a new window.

|                       |                              |                      |               |                 | Log         | gged in as:Te | resa Ca | meron    | Collectio                  |
|-----------------------|------------------------------|----------------------|---------------|-----------------|-------------|---------------|---------|----------|----------------------------|
| Report.aspx - Googl   | e Chrome                     |                      |               |                 |             | — C           | ) ×     | <        |                            |
| -test.accela.com/     | CUPERTINO/Report/Show        | vReport.aspx?M       | odule=License | s&reportType=PF | RINT PAYMEI | NT RECEIPT    | RE (    | a.       | Se                         |
|                       |                              |                      |               |                 |             |               |         | `<br>int |                            |
| ShowReport.as         | spx 1 / '                    | 1   - 96             | i% + ∣ (      | : <)            |             | 🛨 🖷           | • •     | int:     | >                          |
|                       |                              |                      |               |                 |             |               |         | -11      |                            |
|                       |                              |                      |               |                 |             |               |         | <b>^</b> |                            |
|                       |                              |                      |               |                 |             |               | - 1     |          |                            |
|                       |                              |                      |               | Receipt No.:    | 305567      |               | - 1     |          |                            |
|                       | CUPERTINO                    |                      |               | Receipt Date:   | 12/13/2021  |               | - 1     |          |                            |
|                       | 10300 TORRE AVE              |                      |               |                 |             |               | - 1     |          |                            |
| 3 <sup>57.19</sup> 84 | CUPERTINO, CA 95014          |                      |               |                 |             |               | - 1     |          |                            |
| CUPERTIN              | 0                            |                      |               |                 |             |               | - 1     |          |                            |
|                       |                              | BECK                 | LDT           |                 |             |               | - 1     |          |                            |
|                       |                              | RECI                 |               |                 |             |               | - 1     |          |                            |
| RECORD & PAYER        | RINFORMATION                 |                      |               |                 |             |               | - 1     |          |                            |
| Record ID:            | BL-000017-APP                |                      |               |                 |             |               | - 1     |          |                            |
| Record Type:          | Business License Application | n                    |               |                 |             |               | - 1     |          |                            |
| Property Address:     | 1149 KENTWOOD AVE, C         | upertino, CA 95014-5 | 807           |                 |             |               | - 1     |          |                            |
| Description of Work:  | test                         |                      |               |                 |             |               | - 1     |          |                            |
| Payer:                | teresa                       |                      |               |                 |             |               | - 1     |          |                            |
| Applicant:            |                              |                      |               |                 |             |               | - 1     |          | View Detail                |
|                       | ,                            |                      |               |                 |             |               | - 1     |          | View Detail<br>View Detail |
|                       |                              |                      |               |                 |             |               | - 1     |          | View Detail                |
|                       |                              |                      |               |                 |             |               | - 1     |          |                            |
| PAYMENT DETAIL        |                              |                      |               |                 |             |               |         |          |                            |
| Date Paym             | ent Method Reference         | Cashier              | Comments      |                 |             | Amount        |         |          |                            |
| 12/13/2021 Cash       |                              | ADMIN                |               |                 |             | \$178.18      |         |          |                            |
|                       |                              |                      |               |                 |             |               |         |          |                            |
|                       |                              |                      |               |                 |             |               |         |          |                            |

# **Editing Account Information**

1. To edit your account information, such as your phone number or email address, log in to the Business License portal and click the Account Management menu.

| Logged in as:Teresa Cameron Accessibility Support Collections (0) Account Management Logout Search Participation Planning Public Works Licenses Complaints |
|----------------------------------------------------------------------------------------------------|
| Dashboard My Records My Account Advanced Search 🛩                                                                                                    |
| Welcome Teresa Cameron<br>You are now logged in.<br>Please access our Booking page to schedule an appointment!<br>Building<br>Planning<br>Public Works     |

- 2. Under Contact Information, expand the Action menu and select "View".
- 3. Update the information that requires update and click "Save". To navigate back to ACA, click "Back to Account Management".

Manage Your Account View Contact Detail

| Validate and update y     | our contact informati       | on on this page.   |               |           |          |    |  |  |  |  |
|---------------------------|-----------------------------|--------------------|---------------|-----------|----------|----|--|--|--|--|
| Contact Inform            | nation                      |                    |               |           |          |    |  |  |  |  |
|                           | * Individual/Organization:  |                    |               |           |          |    |  |  |  |  |
| * First:<br>Teresa        | Middle:                     | *Last:<br>Cameron  |               |           |          |    |  |  |  |  |
| Home Phone:               | Work                        | Phone:             | Mobile Phone: |           |          |    |  |  |  |  |
|                           | 2506                        | 867779             |               |           |          |    |  |  |  |  |
| *E-mail:                  |                             |                    |               |           |          |    |  |  |  |  |
| teresa.cameron@avoce      | ette.com                    |                    |               |           |          |    |  |  |  |  |
| Birth Date:<br>MM/DD/YYYY | <b>]</b>                    |                    |               |           |          |    |  |  |  |  |
| Add Additional            | Contact Address             |                    |               |           |          |    |  |  |  |  |
| To edit a contact addres  | ss, click the address link. |                    |               |           |          |    |  |  |  |  |
| Showing 1-4 of 4          |                             |                    |               |           |          |    |  |  |  |  |
| Action                    | Address Type                | Address            |               | Recipient | Status   | s  |  |  |  |  |
| Actions <b>v</b>          | Business                    | 123 Main, 123 Main |               |           | Active   |    |  |  |  |  |
| Actions <b>v</b>          | Mailing                     | 3444 Main          |               |           | Active   |    |  |  |  |  |
|                           | Business                    | 123 Main, 123 Main |               |           | Inactive |    |  |  |  |  |
|                           | Mailing                     | 3444 Main          |               |           | Inactive |    |  |  |  |  |
| •                         |                             |                    |               |           |          | ×. |  |  |  |  |
|                           |                             |                    |               |           |          |    |  |  |  |  |
| Save Back to A            | ccount Management           |                    |               |           |          |    |  |  |  |  |

# **Inactive License Instructions**

If you find that your license is inactive, please contact the Cupertino Business License team at <u>bl@cupertino.org</u>.